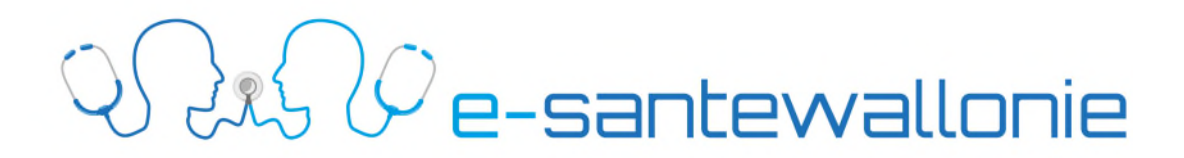

## Procédure pour transférer le certificat ehealth sur une clé USB

### 1. Votre certificat se trouve dans le répertoire par défaut

Par défaut, celui-ci se trouve dans « c:\utilisateurs\votre\_profil\ehealth\Keystore\ »

Utiliser votre « Explorateur de fichiers »

pour accéder au répertoire de votre certificat.

Votre fichier de certificat ehealth commence toujours par « SSIN » et à une extension « .p12 ».

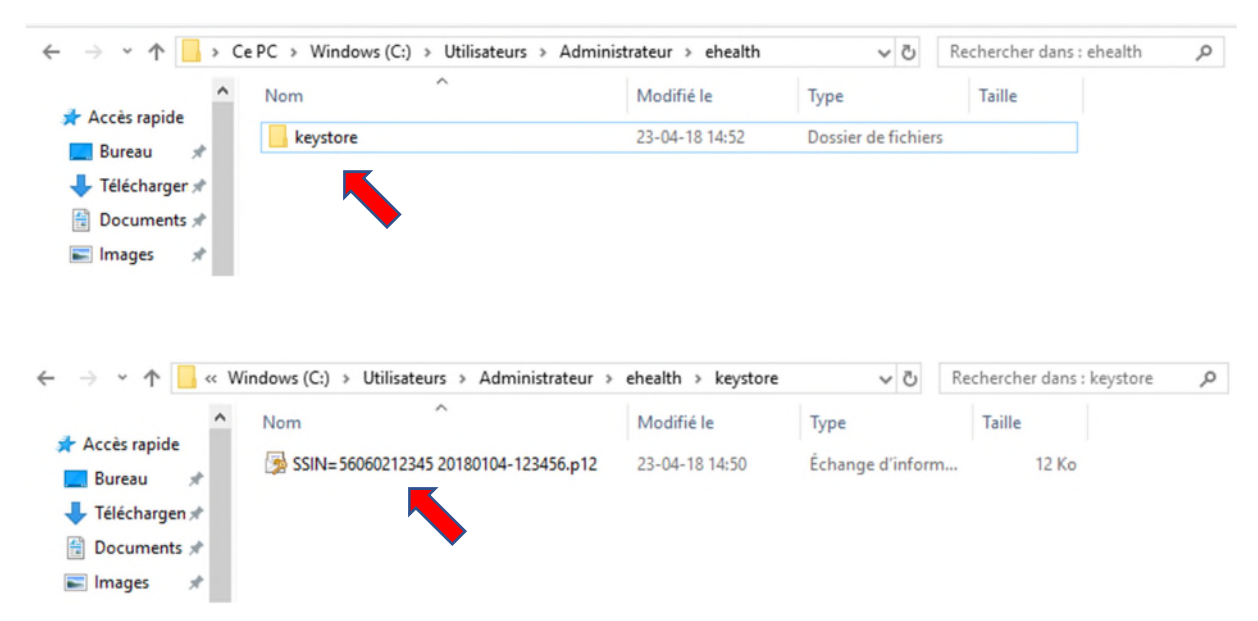

Ensuite faites un clic droit pour sur votre certificat et cliquez sur « copier ».

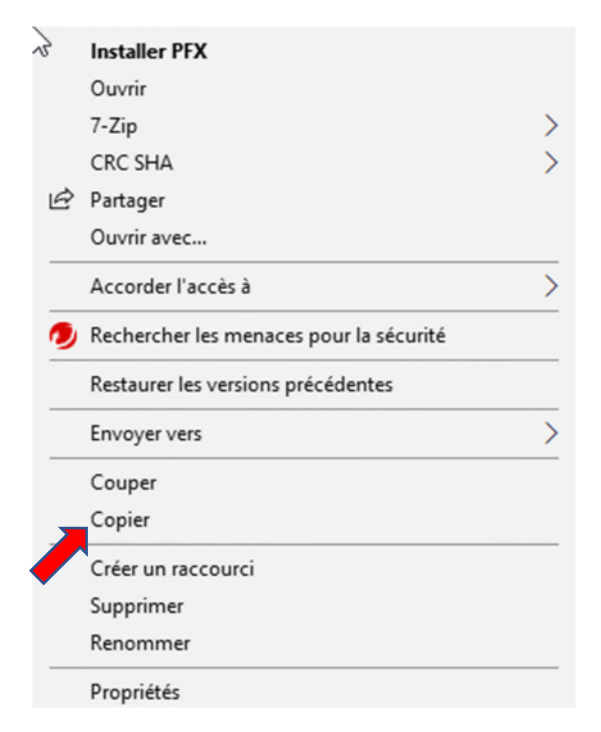

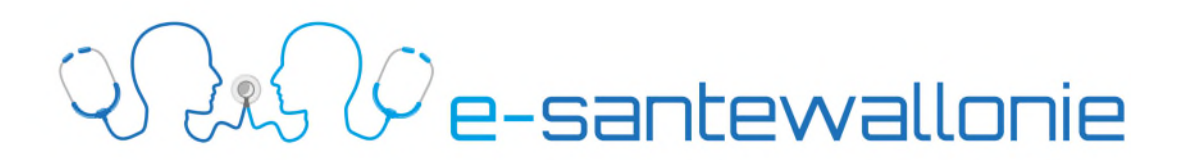

Assurez-vous que vous avez inséré votre clé USB dans votre ordinateur. Ouvrez via l'explorateur de fichiers votre clé USB et double cliquez sur votre clé USB.

| Périphériques et | lecteurs (4)         |   |   |                            |
|------------------|----------------------|---|---|----------------------------|
| Wind             | lows (C:)            | _ |   | Data (D:)                  |
| 365 0            | Go libres sur 462 Go |   |   | 430 Go libres sur 465 Go   |
| Lecto            | Lecteur DVD RW (E:)  |   |   | USB DISK (G:)              |
| DVD              |                      |   | - | 7,20 Go libres sur 7,20 Go |

Dans la racine de votre clé USB, faites un clic droit « coller » pour copier votre fichier sur la clé USB

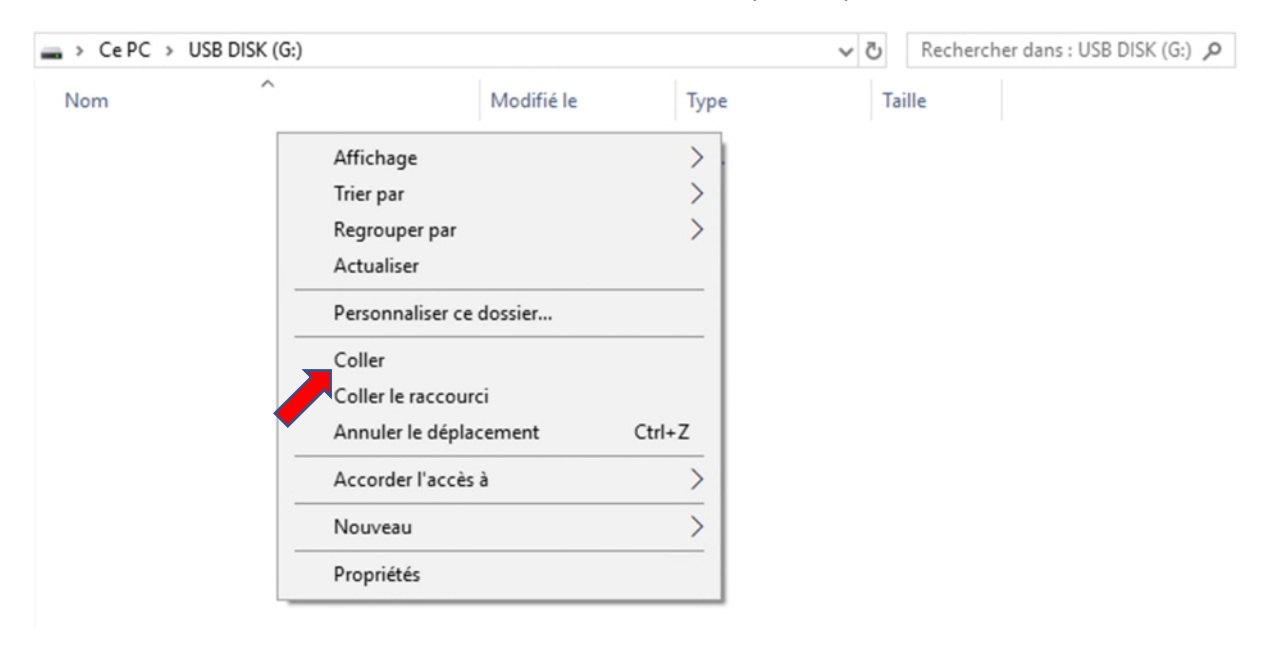

Si l'opération s'est bien déroulée vous devriez voir apparaitre une copie de votre certificat sur votre clé USB.

| → Ce PC → USB DISK (G:)                |                | ~                | ē   | Rechercher dans : USB DISK (G:) 🔎 |
|----------------------------------------|----------------|------------------|-----|-----------------------------------|
| Nom                                    | Modifié le     | Туре             | Tai | ille                              |
| B SSIN=56060212345 20180104-123456.p12 | 23-04-18 14:50 | Échange d'inform |     | 12 Ko                             |

#### 2. Votre certificat ne se trouve pas dans le répertoire par défaut

Si vous ne trouvez pas votre certificat dans le répertoire par défaut, vous pouvez utiliser la recherche Windows (icône en forme de loupe).

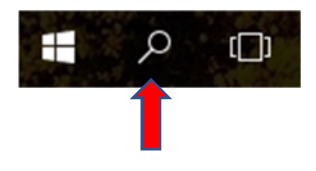

# Q e-santewallonie

Vous pouvez également utiliser la fonction de recherche dans l'explorateur de fichiers.

| ← → ~ ↑ 💻 > 0                 | CePC →         | ✓ ♂ Rechercher dans : Ce PC |
|-------------------------------|----------------|-----------------------------|
| Accès rapide                  | V Dossiers (7) | /                           |
| 🔜 Bureau 🛛 🖈 🦊 Téléchargen 🖈  | Bureau         | Documents                   |
| 😫 Documents 🖈<br>📰 Images 🛛 🖈 | Images         | Musique                     |

Faites une recherche sur « \*.p12 » pour rechercher tous les fichiers « .p12 » sur votre ordinateur.

Dans le résultat des recherches, faites clic droit sur votre fichier et sélectionnez « ouvrir l'emplacement du fichier ».

| SSIN=56060212 | Modifié le : 23-04-18 14:50               |      |
|---------------|-------------------------------------------|------|
| ⊆ G:\         | Installer PFX                             | 7 Ко |
|               | Ouvrir                                    |      |
|               | 7-Zip                                     | >    |
|               | CRC SHA                                   | >    |
|               | 🖻 Partager                                |      |
|               | Ouvrir avec                               |      |
|               | 🥖 Rechercher les menaces pour la sécurité |      |
|               | Envoyer vers                              | >    |
|               | Couper                                    |      |
|               | Copier                                    |      |
|               | Créer un raccourci                        |      |
|               | Supprimer                                 |      |
|               | Renommer                                  |      |
|               | Ouvrir l'emplacement du fichier           |      |
|               | Propriétés                                |      |

Ensuite reprenez la procédure de transfert comme expliqué au point 1.

#### N'oubliez pas de vous munir de votre clé USB lors de votre prochain passage au poste de garde.

Votre certificat e-health devra être copié sur l'ordinateur du poste de garde. Pour cela, n'hésitez pas à demander de l'aide au responsable du poste de garde !

Pour rappel, placer votre certificat e-health au poste de garde est entièrement sécurisé et vous permettra d'accéder au partage des données de santé et à la prescription électronique.

Si vous avez des problèmes ou des questions concernant votre certificat ehealth, vous pouvez prendre contact avec notre helpdesk via la ligne support 071/92 45 86 ou en remplissant le formulaire de demande d'aide sur <u>https://e-santewallonie.be/helpdesk-coaching/</u>.